|            | HEALTHCARE Clinical Quality Program Quick Reference Updated: 02/10/2021                                                         |
|------------|----------------------------------------------------------------------------------------------------|
| Document   | ng Colon Cancer Screening                                                                                                    |
| Fecal Occu | t Blood or FIT POC                                                                                                    |
| 1.         | Select Colon Cancer Screening Recommendation. Click on Orders. Select the appropriate Fecal Occult or FIT POC order.            |
| 2.         | Click on Orders for Signature "shopping cart."                                                                                  |
| 3.         | On Ordering Physician pop-up: select Order and Communication type of Cosign Required. Click OK.                                 |
| 4.         | Associate a diagnosis to the order (use Z12.11 Colon cancer screening) and click Sign.                                          |
| When p     | tient returns Fecal Occult Blood Test or FIT test:                                                                              |
| 1.         | Locate the patient on the Nurse Visit Schedule in Ambulatory Organizer and open patient's chart.                                |
| 2.         | Open patient's orders. Click on the POC order to highlight it. Right click on the order and select Activate.                    |
| 3.         | Go to the patient's Task List and click on Stool Studies POC Task to open the POC Stool Studies PowerForm.                      |
| 4.         | Document the test results on the PowerForm and sign.                                                                            |
| 5.         | Send the provider a message with Subject: Results Notification. Include the stool study results in the body of the message.     |
| If result  | are received by other means and the patient is not returning the card:                                                          |
| 1.         | Select Colon Cancer Screening Recommendation. Click on Actions and select PowerForm: Occult Blood Stool Done Elsewhere.         |
| 2.         | The Quality Measures PowerForm will open for charting. Click on the Health Maintenance section. Select Yes for Occult Blood     |
|            | Stool Done Elsewhere. Change the Performed on date and time to the date and time the test was performed. Sign the form.         |
| 3.         | Click on AdHoc on the top toolbar. Select Stool Studies POC. Click Chart. Change the Performed on date and time to the date and |
|            | time the test was performed. Fill out the PowerForm and sign the form.                                                          |

| ΨΜυ                                     | Clinical Quality Program Quick Reference         Updated: 02/10/2021                                                                     |      |  |  |
|-----------------------------------------|----------------------------------------------------------------------------------------------------|------|--|--|
| Documenting Colon Cancer Screening      |                                                                                                    |      |  |  |
| Cologuard Order                         |                                                                                                    |      |  |  |
| 1.                                      | Navigate to Colon Cancer Screening Recommendation on the Ambulatory Workflow page.                                                       |      |  |  |
| 2.                                      | Click on Orders and select Order: Cologuard.                                                                                             |      |  |  |
| 3.                                      | On Ordering Physician pop-up: select Order and Communication type of Cosign Required. Click OK.                                          |      |  |  |
| 4.                                      | Click on Orders for Signature "shopping cart."                                                                                           |      |  |  |
| 5.                                      | Associate the appropriate diagnosis, use either Z12.11 Colon cancer screening or Z12.12 Screening for rectal cancer and click Sign.      |      |  |  |
| 6.                                      | Fax Cologuard Order using Medical Record Request.                                                                                        |      |  |  |
| 7.                                      | Select the Template: AMB CP Scheduling Comprehensive. Select the Sections: CST – Insurance information masked SSN, DIAG –                |      |  |  |
|                                         | Diagnosis, ORD – AMB Ambulatory Procedures                                                                                               |      |  |  |
| 8.                                      | Enter Destination: Exact Sciences. Select the Device: !AmbClinicAdHoc or !FX(clinicname). Enter fax number: 9-1-844-870-8875. Se         | end. |  |  |
| Completing Cologuard Transcribed Result |                                                                                                    |      |  |  |
| 9.                                      | 'hen Cologuard Results are received: Select Colon Cancer Screening Recommendation. Click on Actions. Click on Cologuard Res<br>Reviewed. | sult |  |  |
| 10                                      | his will open a PowerForm: POC Cologuard Transcribed Result. Change the Performed on date and time to when the test was                  |      |  |  |

 This will open a PowerForm: POC Cologuard Transcribed Result. Change performed. Document the Cologuard Result. Sign the PowerForm.

| νω                                 | ISON HEALTHCARE Clinical Quality Program Quick Reference                                                                                                    | Updated: 06/24/2022                                                                  |  |  |
|------------------------------------|----------------------------------------------------------------------------------------------------|--------------------------------------------------------------------------------------|--|--|
| Documenting Colon Cancer Screening |                                                                                                    |                                                                                      |  |  |
| Colonoscopy Documentation          |                                                                                                    |                                                                                      |  |  |
| 1.                                 | When Colonoscopy Results are received from referred facility: Select Colon Cancer Screening                                                                                                    | ng Recommendation.                                                                   |  |  |
|                                    | a. If the frequency of Colon Cancer Screening Recommendation needs to be changed<br>the due date and/or the timeframe variable. Select the Reason: Patient Risk Factor<br>regarding the frequency, contact the provider to determine the frequency). | d from 10 years: Click Modify and update<br>ors. Click Save. (If there is a question |  |  |
| 2.                                 | Click on Actions. Select Procedure: Colonoscopy. Update the Satisfy Date to the date the tere<br>Expectation Satisfied Elsewhere. Click Save.                                                                                                    | st was performed. Select the Reason:                                                 |  |  |

| νω                                   | N HEALTHCARE         Clinical Quality Program Quick Reference         Updated: 02/10/2021                                                                                                    |  |  |  |  |  |
|--------------------------------------|----------------------------------------------------------------------------------------------------|--|--|--|--|--|
| Docum                                | Documenting Colon Cancer Screening                                                                                                    |  |  |  |  |  |
| Exclusions to Colon Cancer Screening |                                                                                                    |  |  |  |  |  |
| 1.                                   | hen Colectomy Results are received, add the exclusion to the Problem List.                                                                                                    |  |  |  |  |  |
| 2.                                   | avigate to the Problem List on the Ambulatory Workflow Page.                                                                                                    |  |  |  |  |  |
| 3.                                   | eview the Problem List to determine if one of the following exclusions is listed as a Problem. If so, select This Visit.                                                                                                    |  |  |  |  |  |
| 4. I                                 | <ul> <li>e Problem is not on the Problem List, search for and select the appropriate problem: History of malignant neoplasm of large intestine</li> <li>85.038) or History of malignant neoplasm of rectum, rectosigmoid junction and anus (Z85.048). Select Add as This Visit and Chronic.</li> <li>a. Clinical staff may add the diagnosis code initially if known. Providers are responsible to add the diagnosis code to subsequent annual visits.</li> <li>b. If clinical staff is uncertain of the correct diagnosis to add, check with the provider.</li> </ul> |  |  |  |  |  |
| 5.                                   | pdate Procedure Histories from Recommendations.                                                                                                    |  |  |  |  |  |
| 6.                                   | elect Colon Cancer Screening from Recommendations. Click on Actions and select Procedure: Colectomy.                                                                                                    |  |  |  |  |  |
| 7.                                   | nter the complete date of the procedure (month, day, year). Remove your own name from the Physician field. Update the Physician of the performing provider (if known). Click Save.                                                                                                    |  |  |  |  |  |